ореп-е

ENTERPRISE LEVEL STORAGE OS for EVERY BUSINESS

## Backup to attached Tape Library using Open-E DSS V6

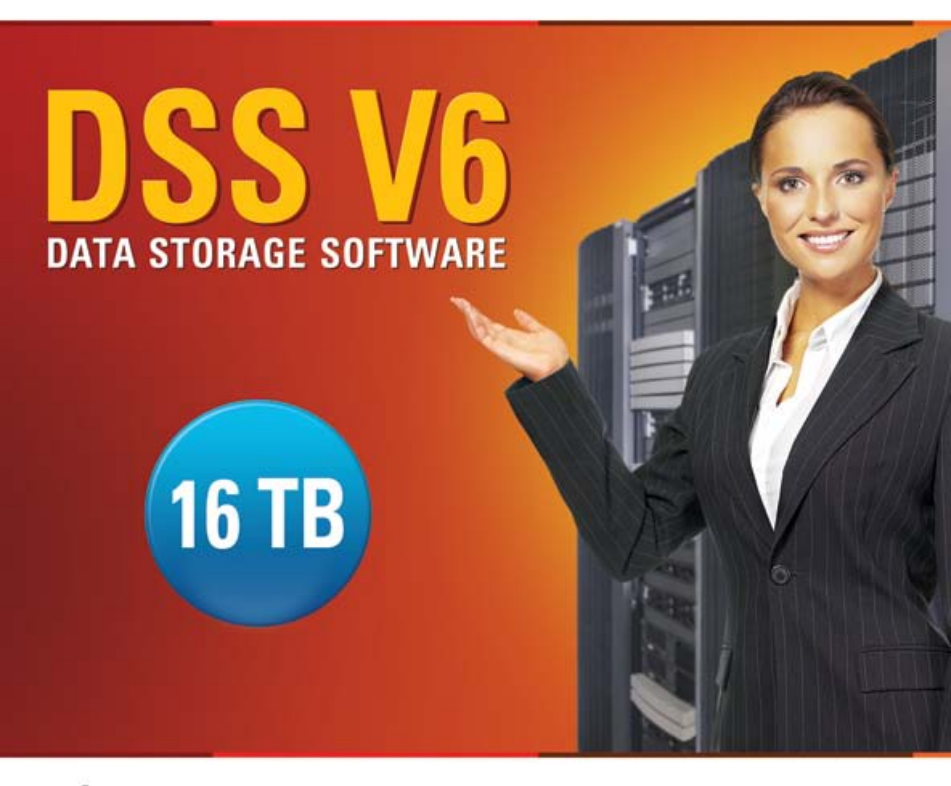

Easy to use, GUI based management provides performance and security.

Reliable disk based backup and recovery, along with Snapshot capability enable fast and reliable backup and restore.

Easy to implement remote Replication, at block or volume level, enables cost-effective disaster recovery.

IP based storage management combines NAS and iSCSI functionality for centralized storage and storage consolidation.

#### www.open-e.com

Software Version: DSS ver. 6.00 up30 Presentation updated: April 2010

# TO SET UP A BACKUP TO AN ATTACHED TAPE LIBRARY, PERFORM THE FOLLOWING STEPS:

- 1. Hardware configuration
- 2. Creating Volume Group, NAS Volume and snapshot
- Configure the Backup to use with a Tape Library (NAS Shares, Pools, Backup Tasks and Schedule on Odd and Even Weeks)
- 4. Create the Restore from Backup

### 1. Hardware configuration

Data residing on the DSS V6 is backed up from RAID Array to the Tape Library.

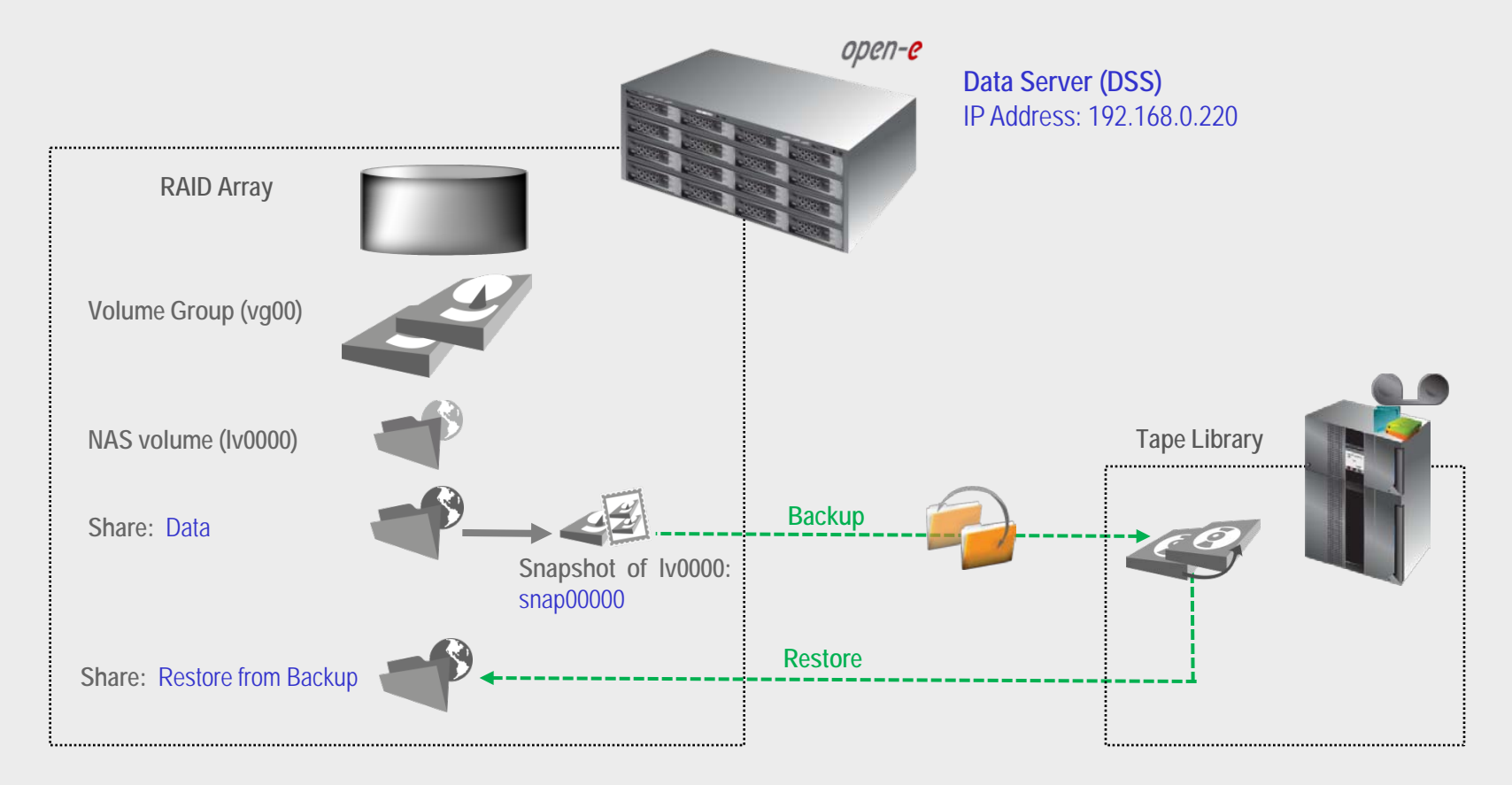

0pen-e

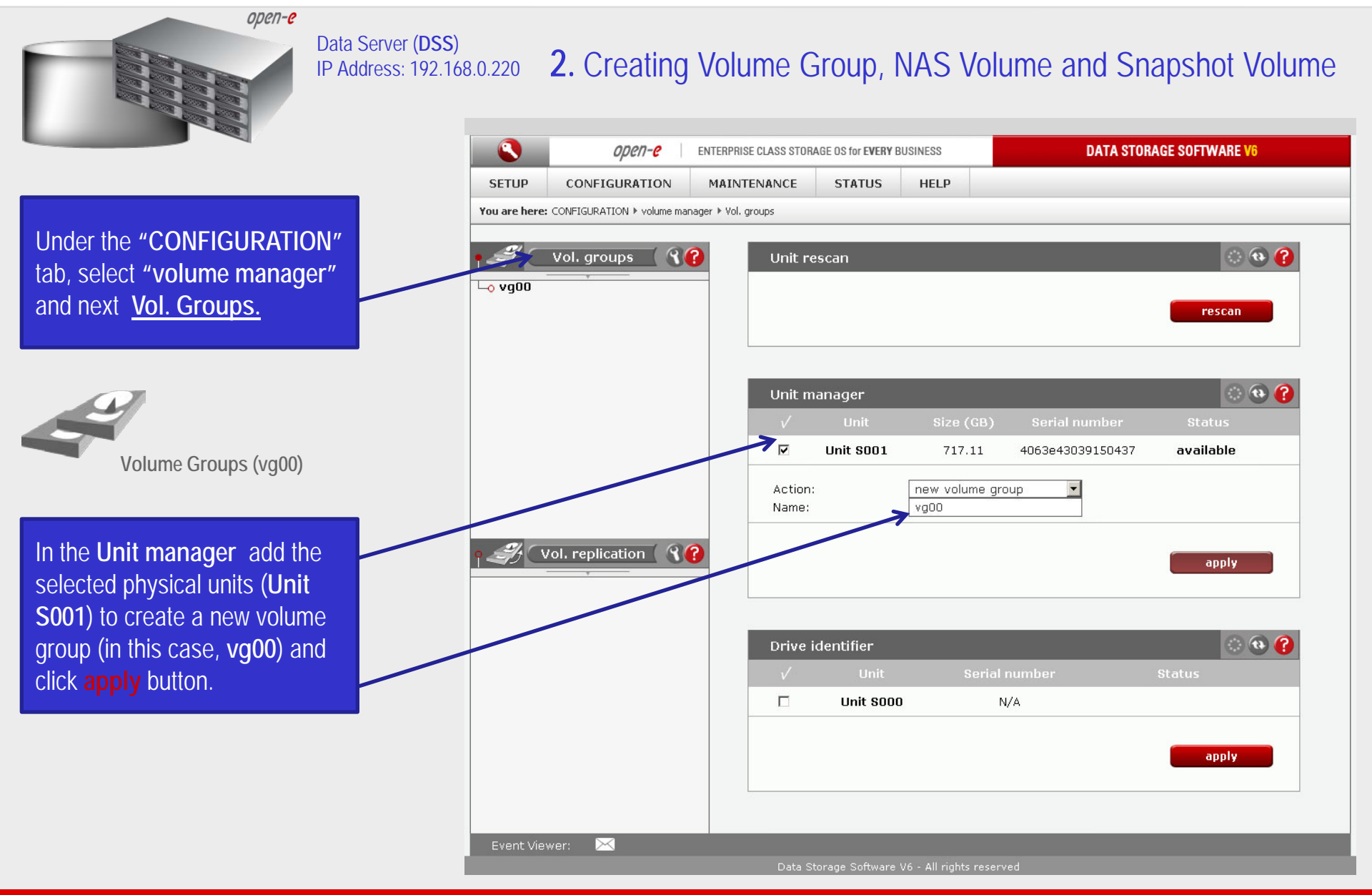

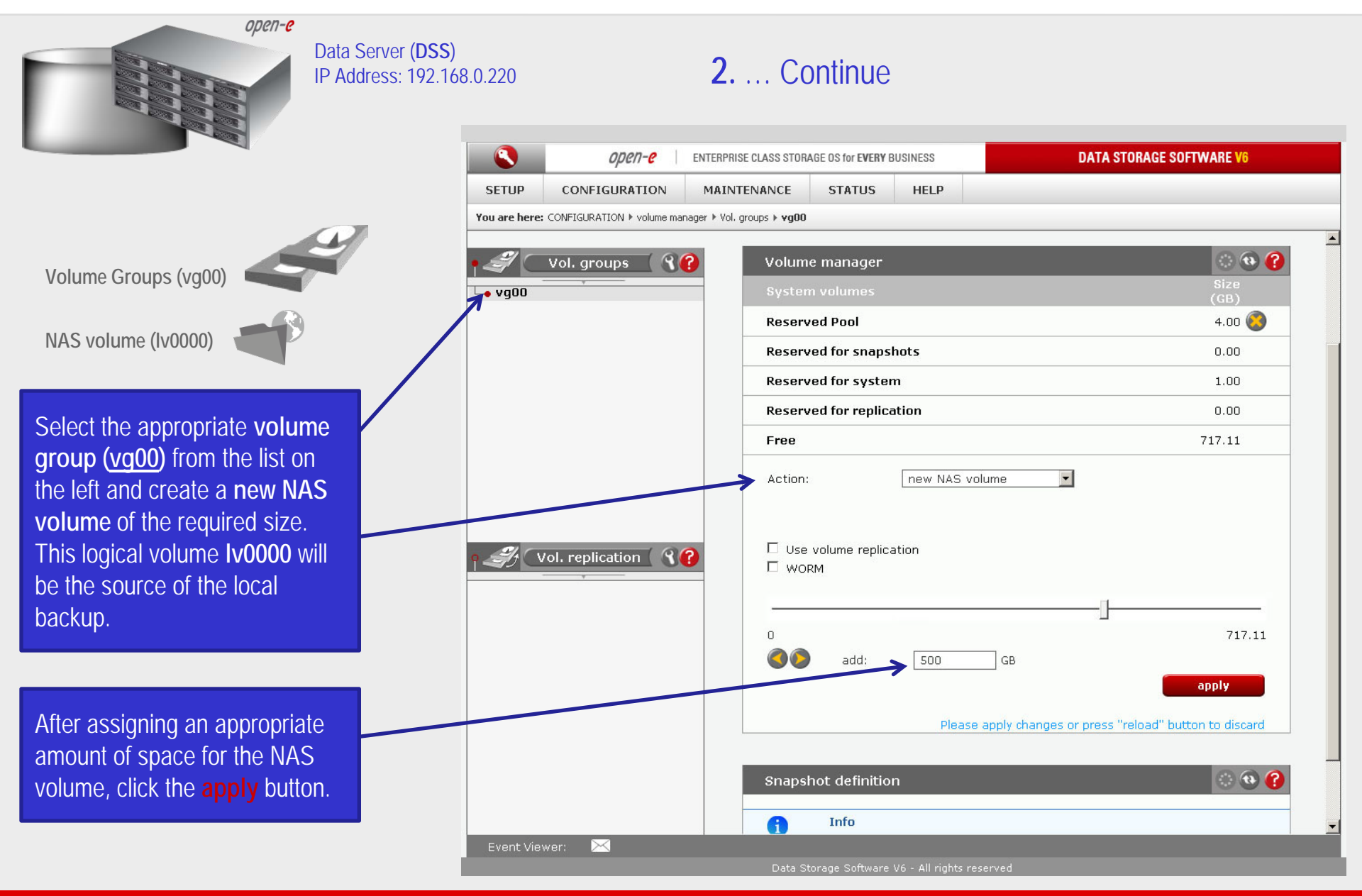

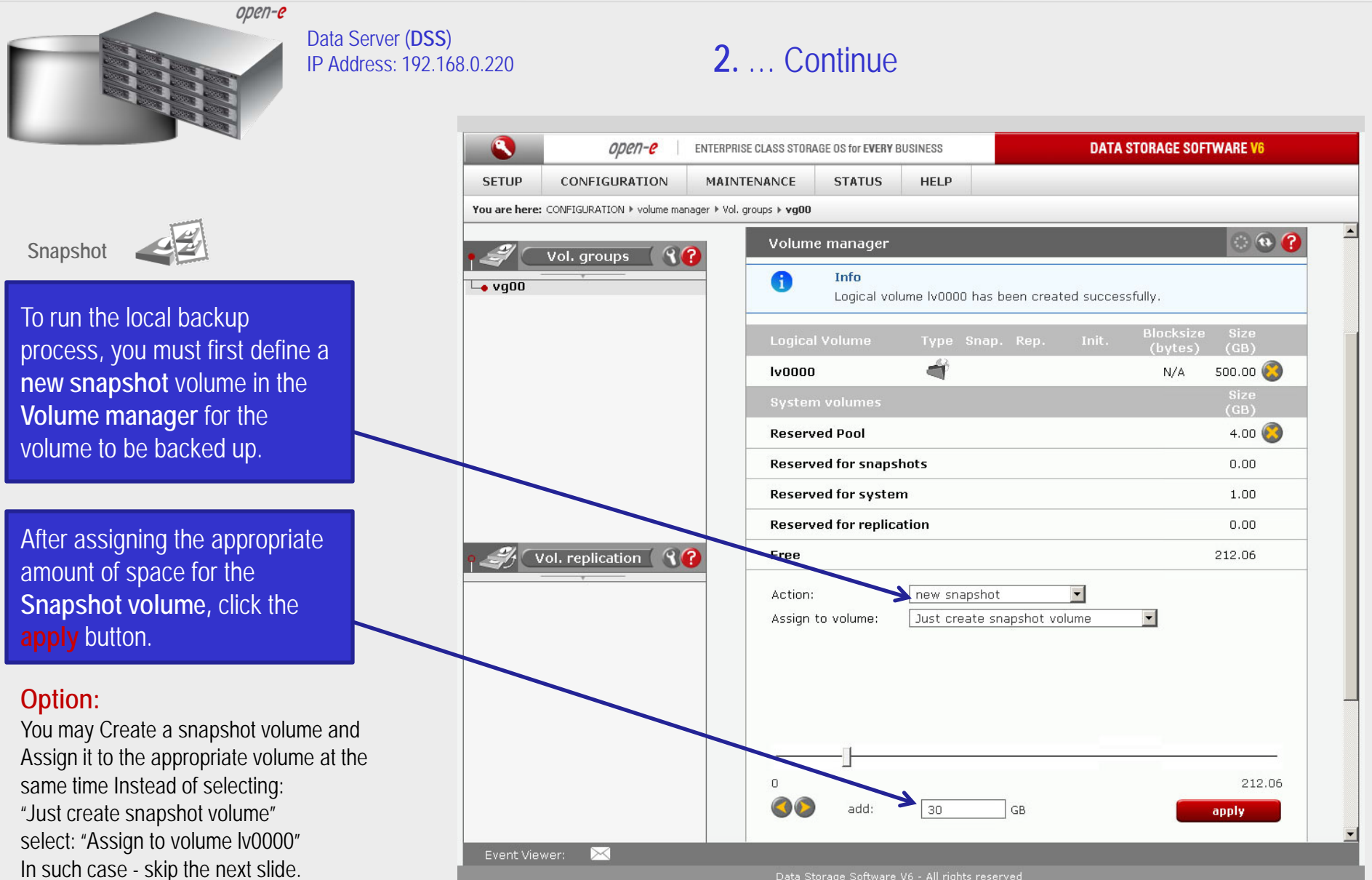

0pen-e

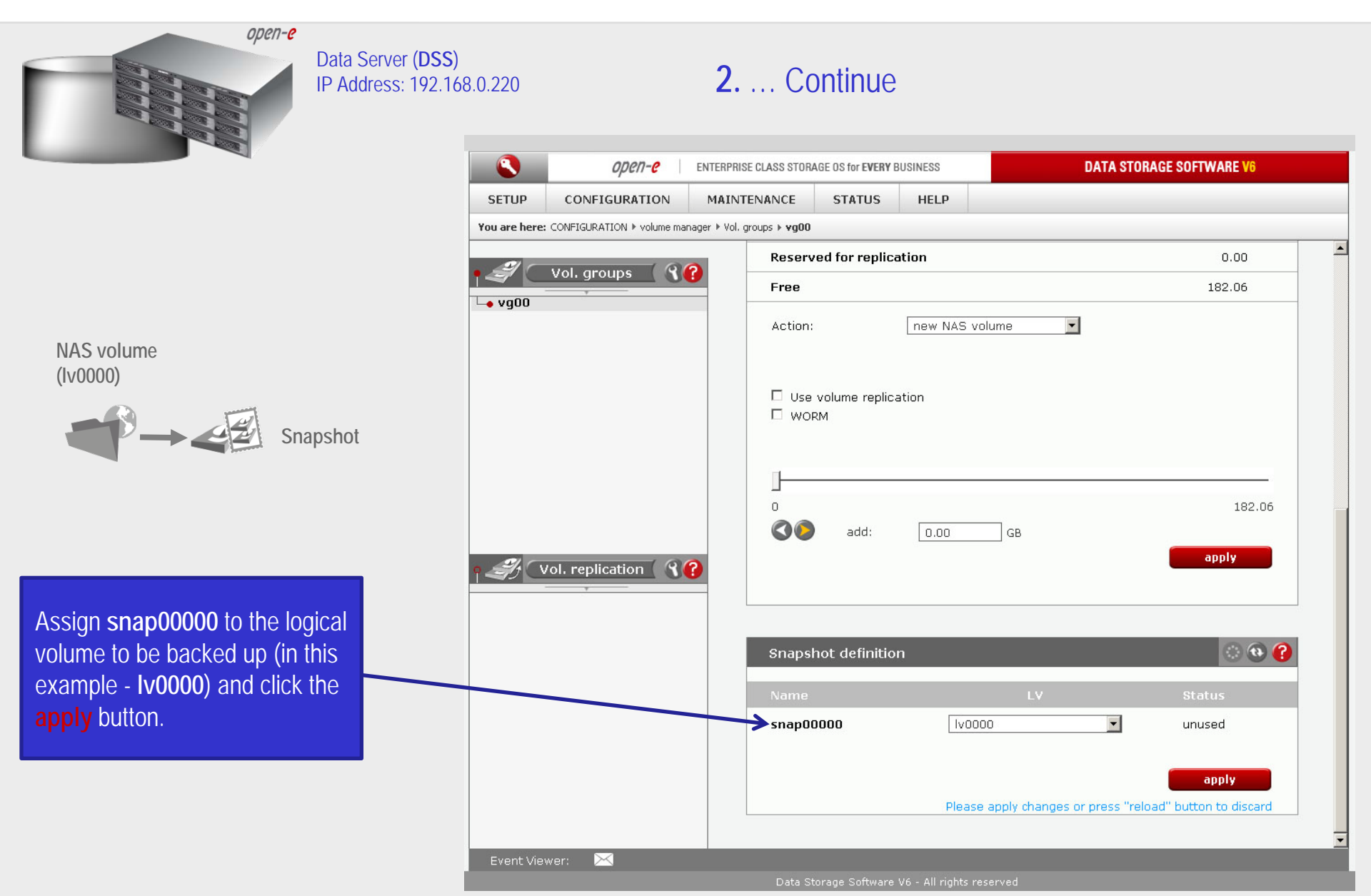

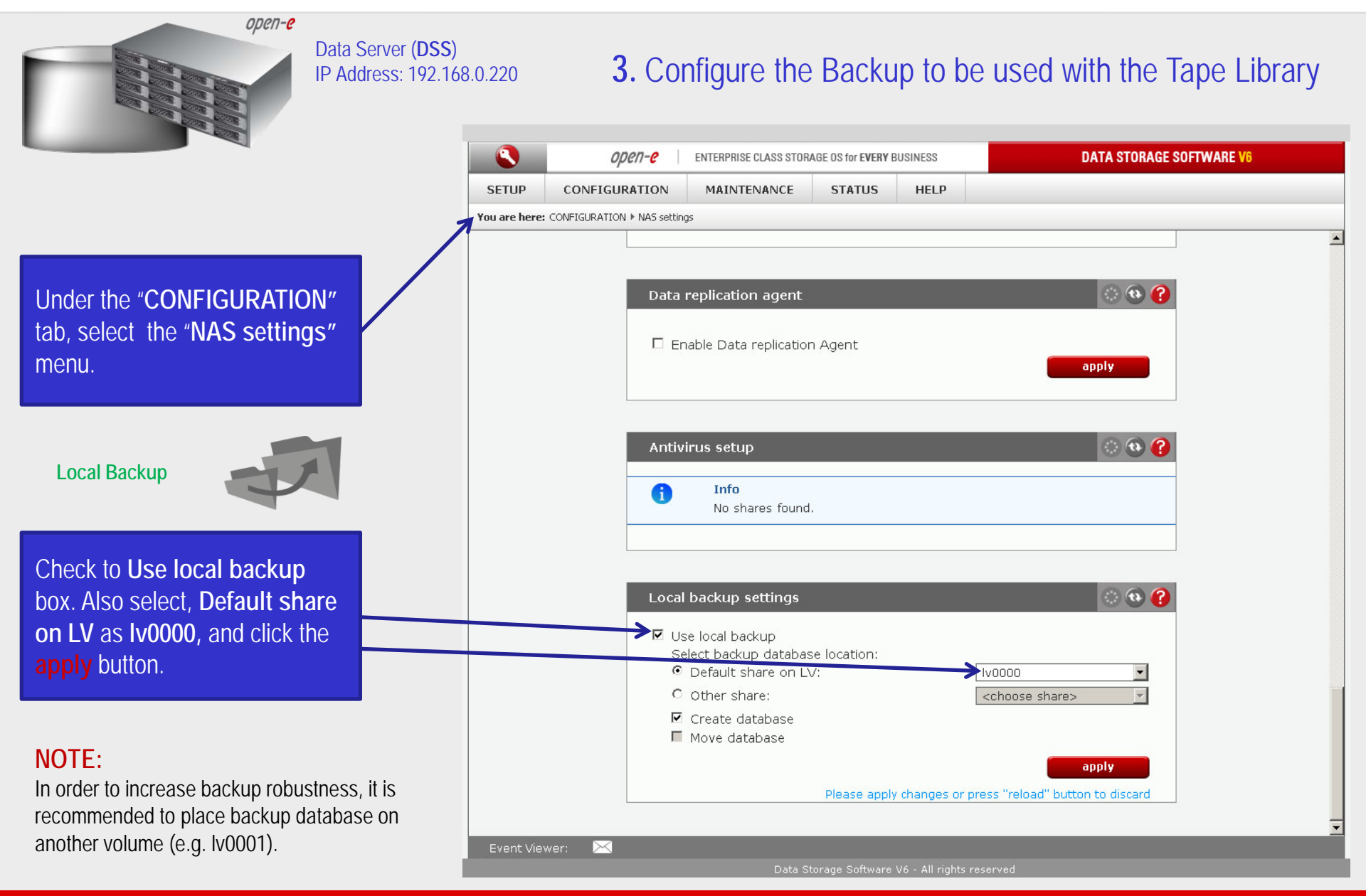

www.open-e.com

0pen-e

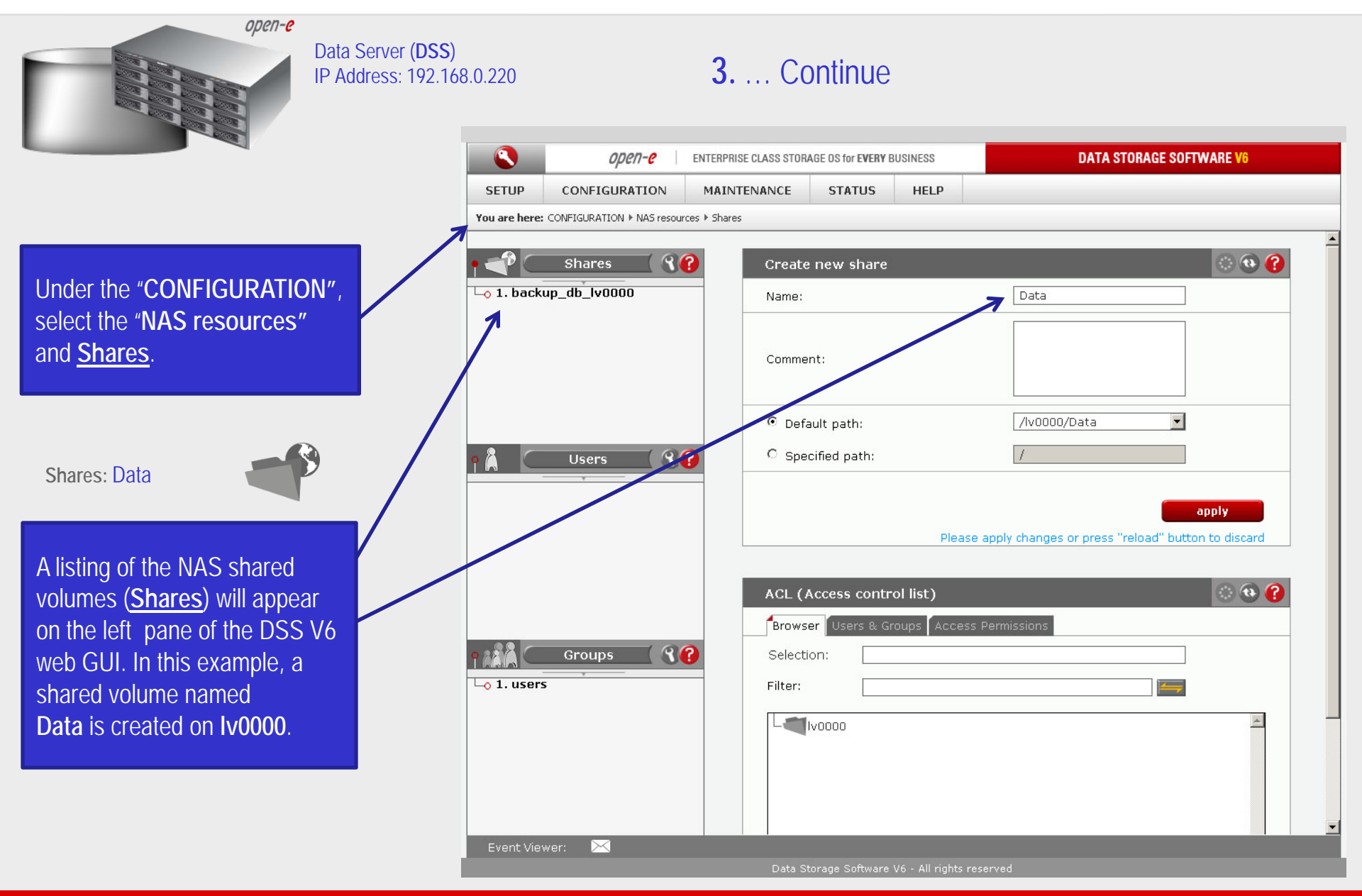

0µen-e

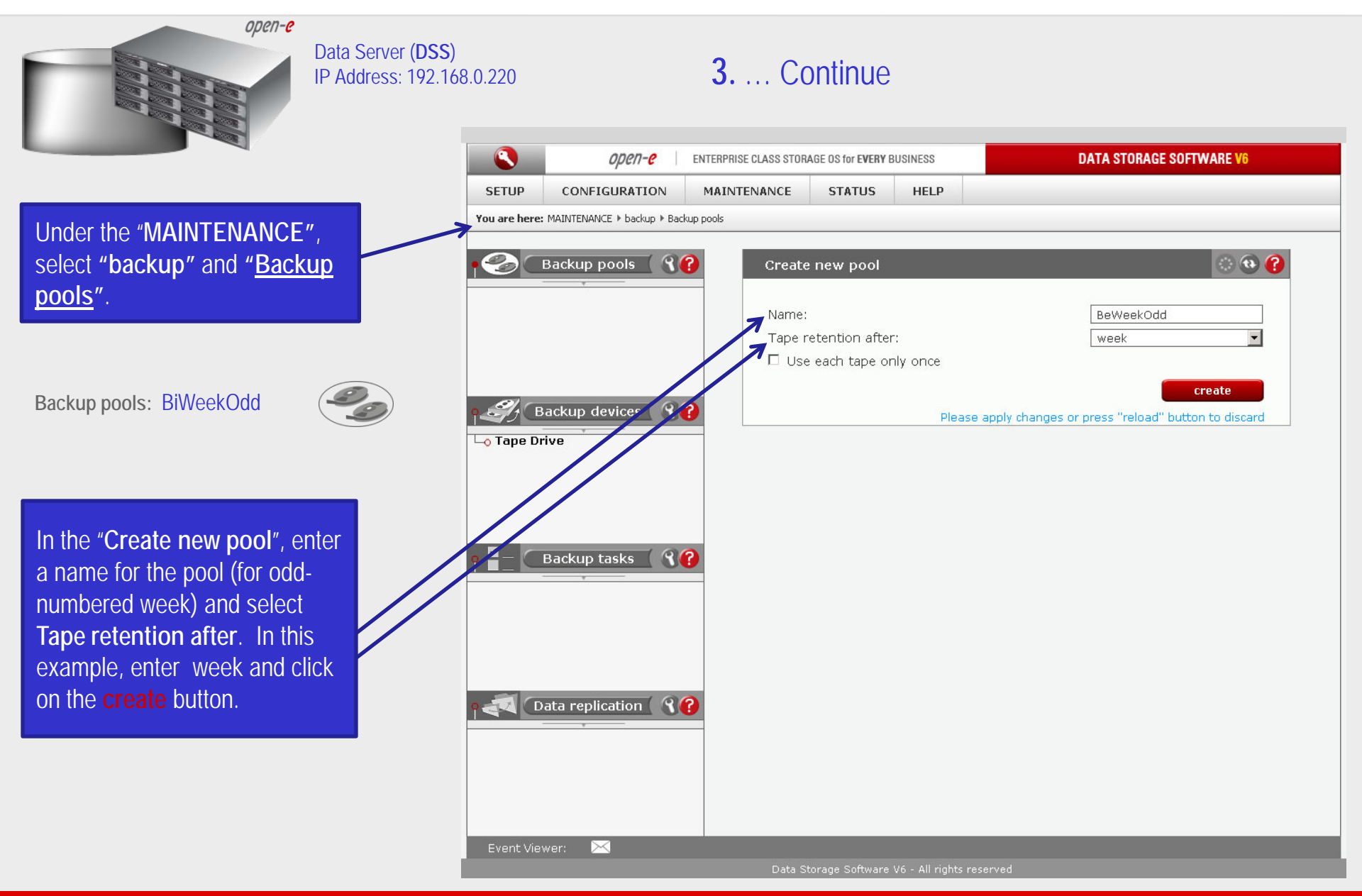

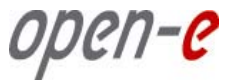

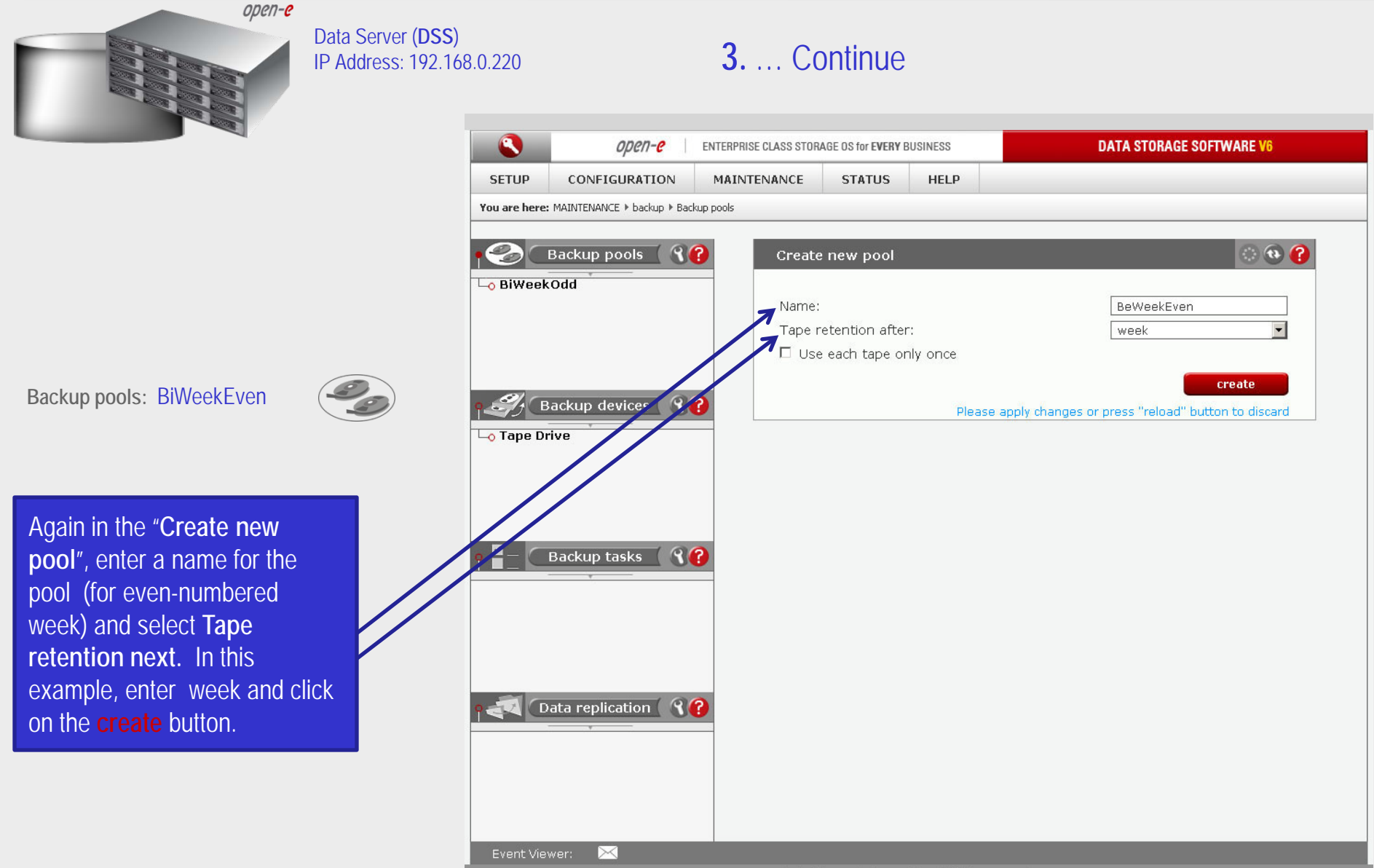

Data Storage Software V6 - All rights reserve

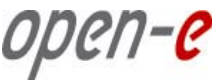

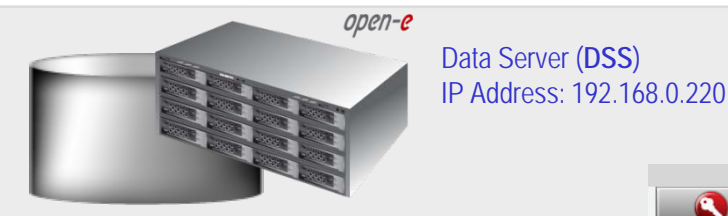

Next, select three tapes In "Label new tapes" by moving them to the right side and select the Pool name. In this example BiWeekOdd (for oddnumbered weeks) and click the apply.

Backup devices: Tape Drive

#### NOTE:

"With erase" option, clears each tape prior to being labeled.

Also, make sure that no write protection is set ("read-only" switch on the tape must be cleared). "Label with barcodes" option, will generate the same barcodes prefixes for the labeled tapes. The Label prefix box will be grayed out when this option is on.

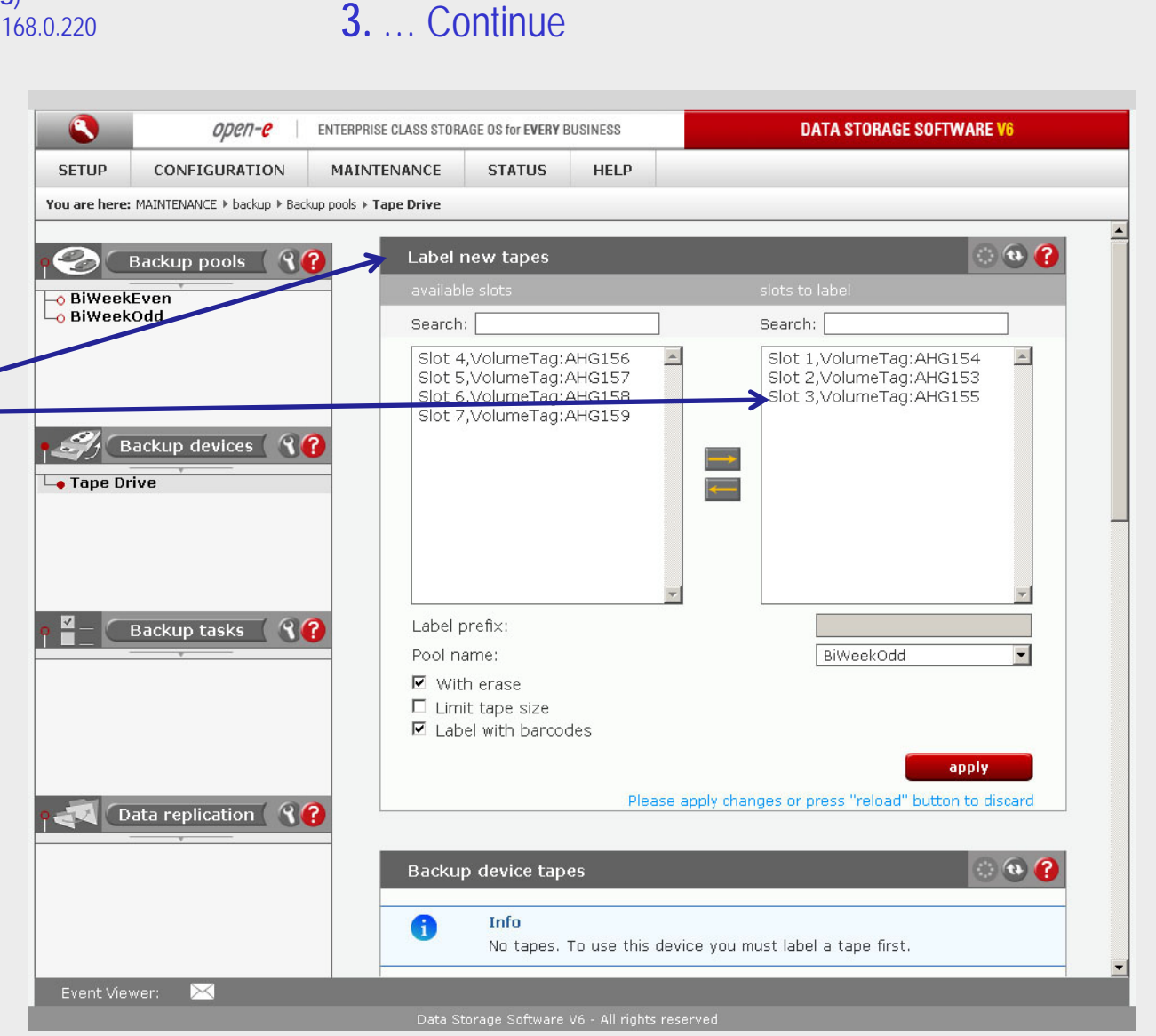

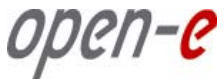

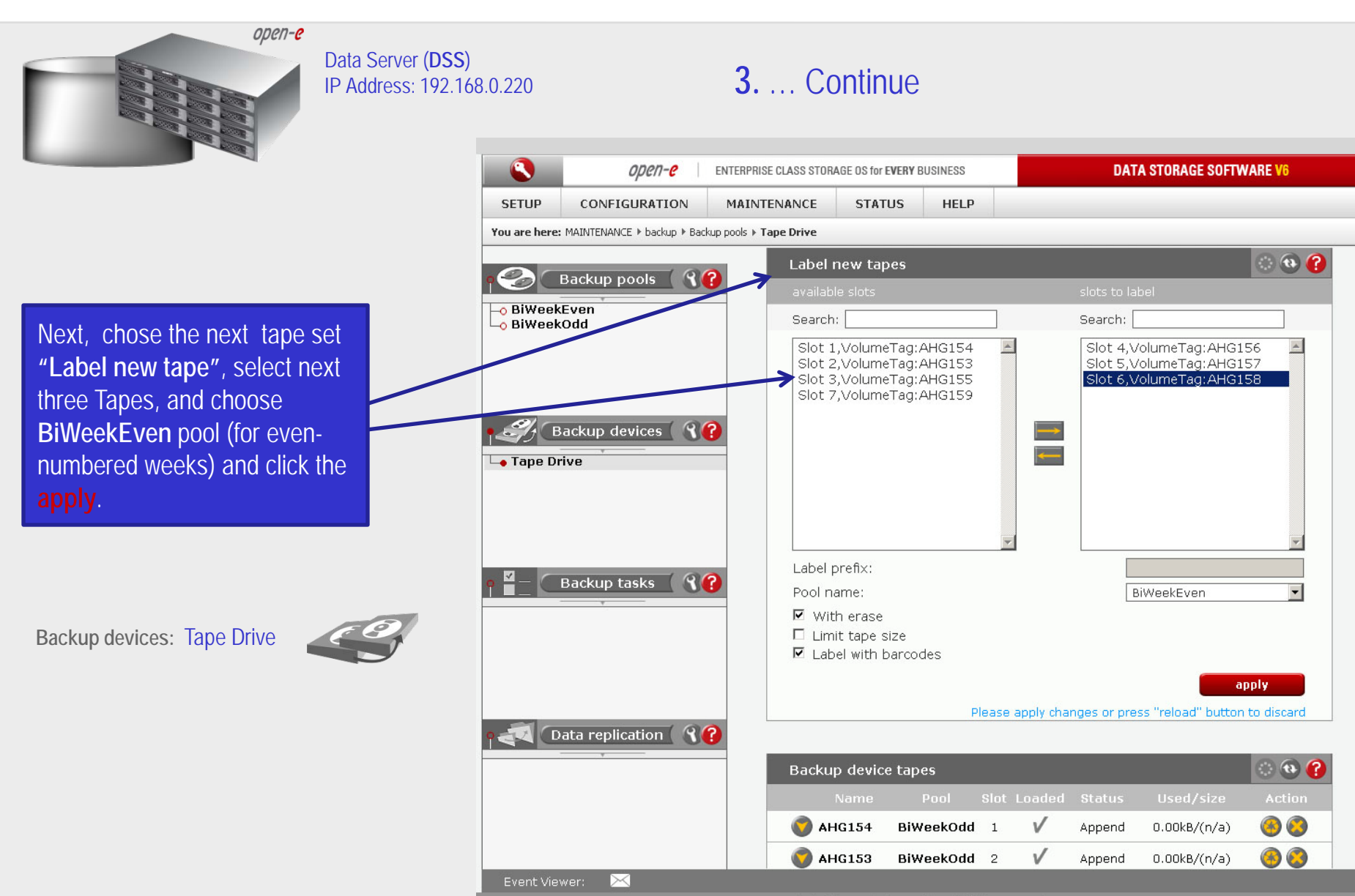

иреп-е

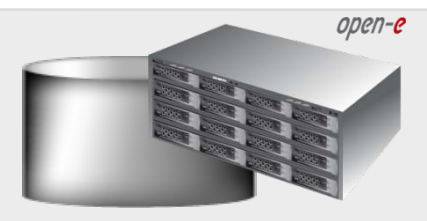

#### Data Server (DSS) IP Address: 192.168.0.220

**3.** ... Continue

| SETUP        | CONFIGURATION                | MAINTENANCE                             | STATUS                                              | HELP                                                        |                                       |                                                 |                                                          |                                                                  |                                              |
|--------------|------------------------------|-----------------------------------------|-----------------------------------------------------|-------------------------------------------------------------|---------------------------------------|-------------------------------------------------|----------------------------------------------------------|------------------------------------------------------------------|----------------------------------------------|
| You are here | : MAINTENANCE ▶ backup ▶ Bac | kup devices ▶ Tape Drive                |                                                     |                                                             |                                       |                                                 |                                                          |                                                                  |                                              |
|              | Backup pools                 | Backup                                  | o device t                                          | apes                                                        |                                       |                                                 |                                                          |                                                                  | 0 0 🕜                                        |
| BiWeel       | kEven                        |                                         | Name                                                | Pool                                                        | Slot                                  | Loaded                                          | Status                                                   | Used/size                                                        | Action                                       |
| BiWeel       | kOdd                         | 🜍 АН                                    | G154 E                                              | iWeekOdd                                                    | 1                                     | $\checkmark$                                    | Append                                                   | 0.00kB/(n/a)                                                     | 3                                            |
|              |                              | 🌍 АН                                    | G153 E                                              | iWeekOdd                                                    | 2                                     | $\checkmark$                                    | Append                                                   | 0.00kB/(n/a)                                                     | ۸ 🕲                                          |
|              |                              | 🌍 АН                                    | G155 E                                              | iWeekOdd                                                    | 3                                     | $\checkmark$                                    | Append                                                   | 0.00kB/(n/a)                                                     | ۸ 📀                                          |
| <i></i>      | Backup devices ( 💡           | 👔 💿 АН                                  | G156 B                                              | iWeekEven                                                   | 4                                     | $\checkmark$                                    | Append                                                   | 0.00kB/(n/a)                                                     | ۸ 🔇                                          |
| Tape Driv    | rive                         | 🕥 ан                                    | G157 B                                              | iWeekEven                                                   | 5                                     | $\checkmark$                                    | Append                                                   | 0.00kB/(n/a)                                                     | ۸ 🔕                                          |
|              |                              | 🕥 ан                                    | G158 B                                              | iWeekEven                                                   | 6                                     | V                                               | Append                                                   | 0.00kB/(n/a)                                                     | 3                                            |
|              | Backup tasks 🛛 🖓             | This fu<br>when c<br>Notice:<br>will be | nction per<br>hanging o<br>If the load<br>marked as | forms a fasi<br>ut, exchang<br>der device ir<br>unloaded. 1 | t bard<br>ling ta<br>nclude<br>In sud | codes sca<br>ape maga<br>es a non-<br>ch case p | n only. Ple<br>izines or ta<br>barcode la<br>lease use i | ase perform this<br>apes.<br>beled tapes, the<br>the "Tape Scan" | s scan<br>ese tapes<br>function.             |
|              | Data replication 🛛 🕄         | This fu<br>scan w<br>can tak            | nction per<br>hen chang<br>:e longer t              | forms a phy<br>ing out, exc<br>o complete,                  | rsical<br>chang<br>pleas              | label read<br>jing tape<br>se be pat            | d of all tap<br>magazines<br>ient.                       | Barco<br>es. Please perfor<br>s or tapes. This                   | <mark>ide scan</mark><br>rm this<br>function |
|              |                              |                                         |                                                     |                                                             |                                       |                                                 |                                                          | Тар                                                              | e scan                                       |

Refresh **Backup device tapes**, the new Backup device tapes will appear (all the tapes for the odd and even-numbered weeks).

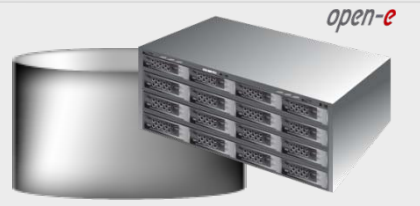

Data Server (DSS) IP Address: 192.168.0.220

**3.** ... Continue

Next ,select Backup tasks. In the "Create new backup task" enter a name for the backup tasks and select the Logical volume. In this example choose Iv0000.

Next, select the shares to backup. (Move the selected shares area by clicking button). Also, Select the Snapshot and Store on pool. (in this example, snap0000 and BiWeekOdd for odd-numbered weeks). Select the backup Level (incremental) and click apply.

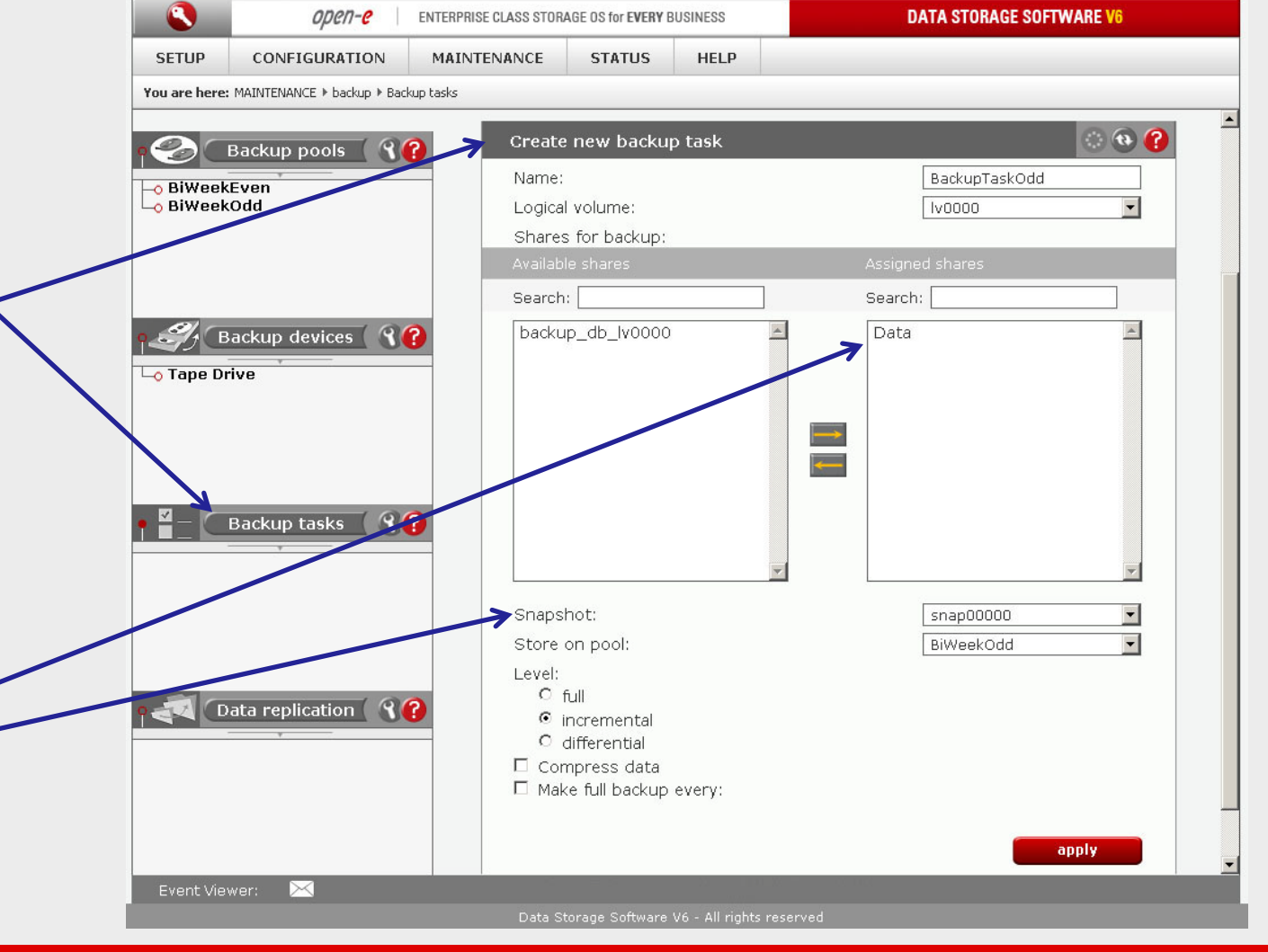

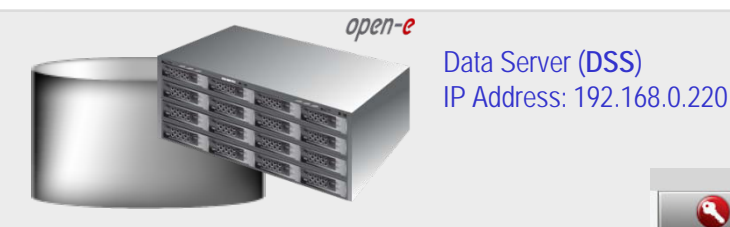

Backup tasks: BackupTaskEven

Now let's create a task for Even weeks. "Create new backup task". Enter a name (BackupTaskEven) for the backup tasks and select the Logical volume (Iv0000). Select the share (Move the Data share to the Assigned shares area by clicking button). Select the Snapshot volume (snap0000) and select Store on pool (BiWeekEven) . Next select the backup Level (incremental) and click apply.

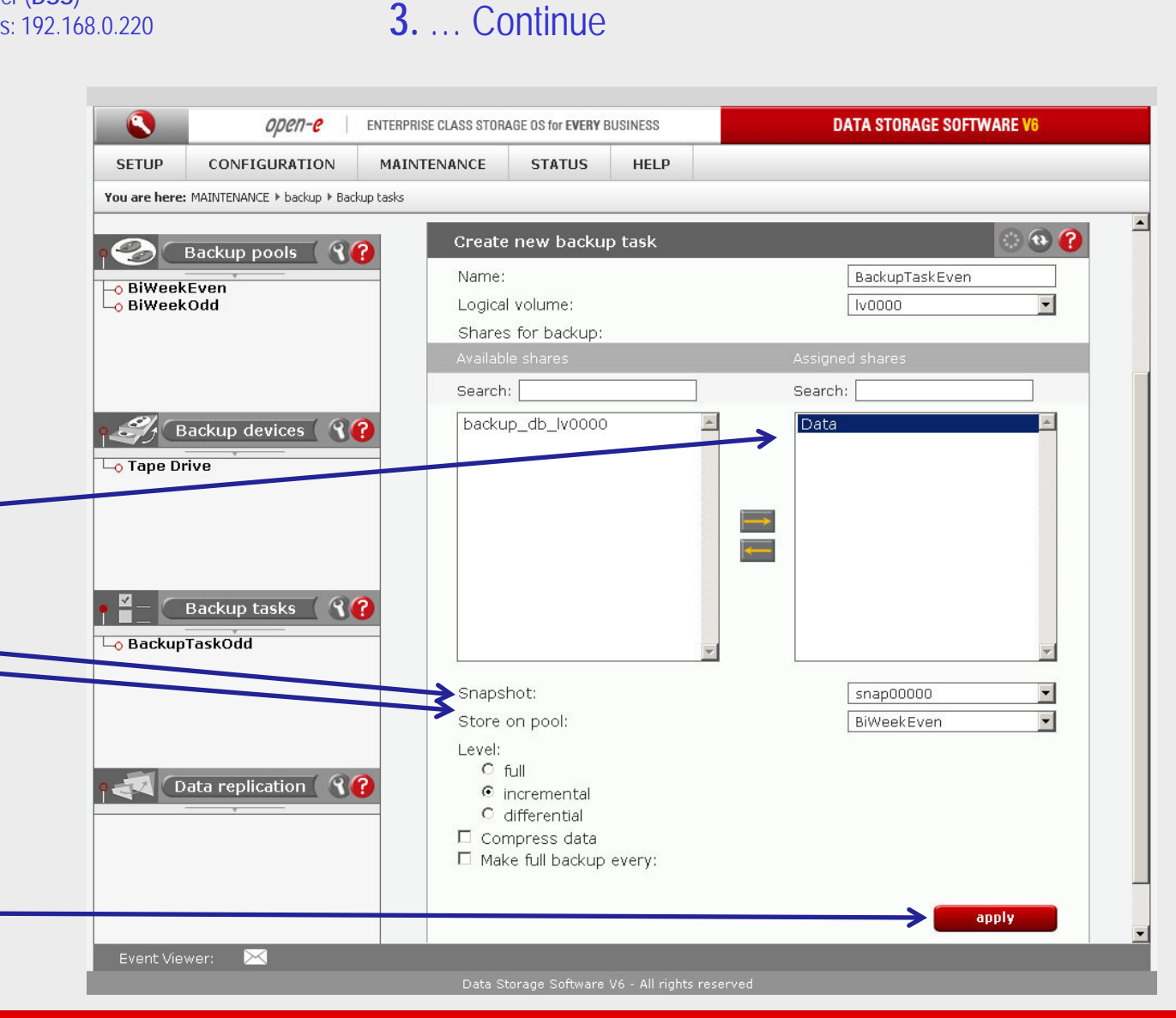

0pen-e

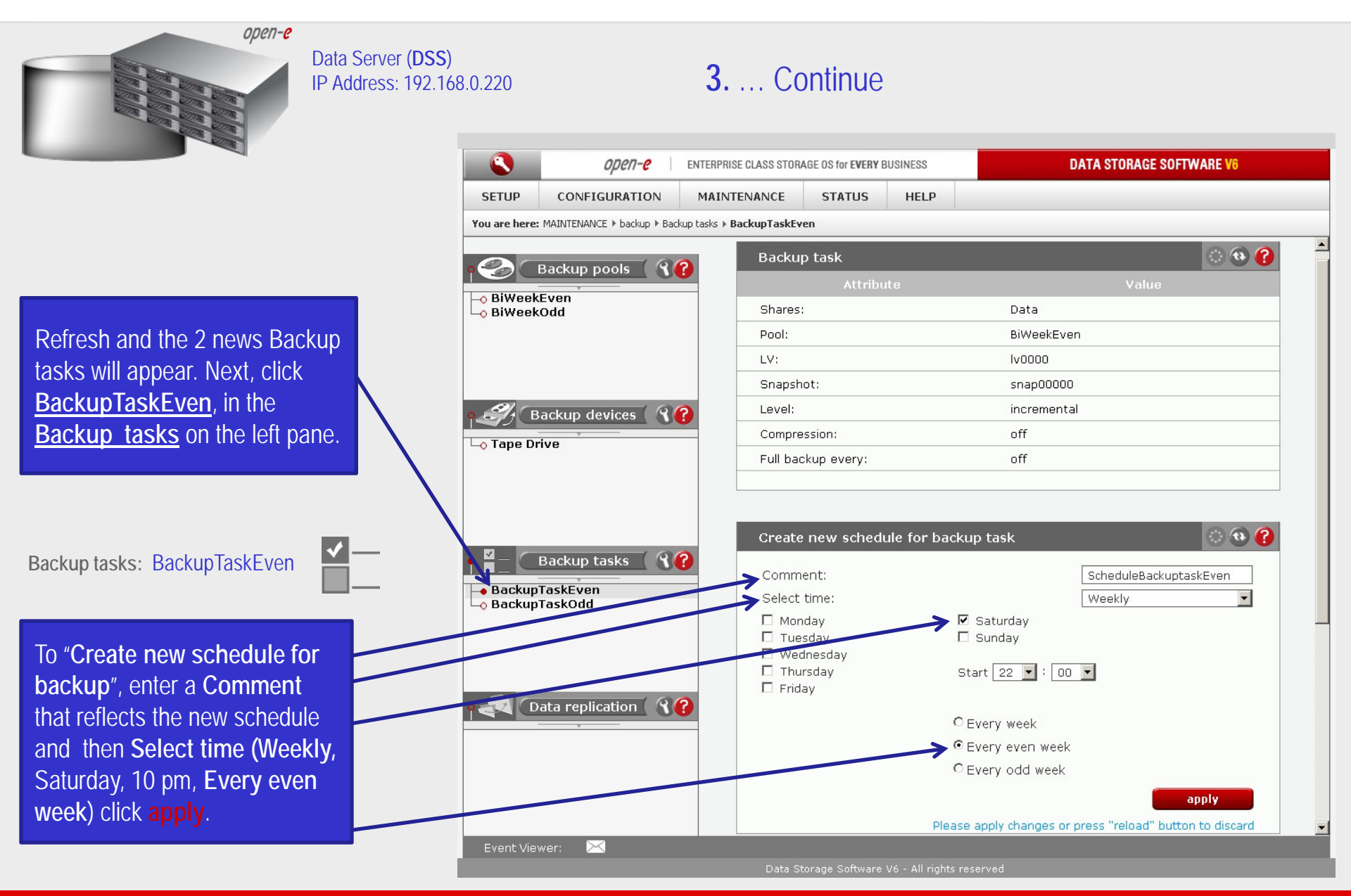

0pen-e

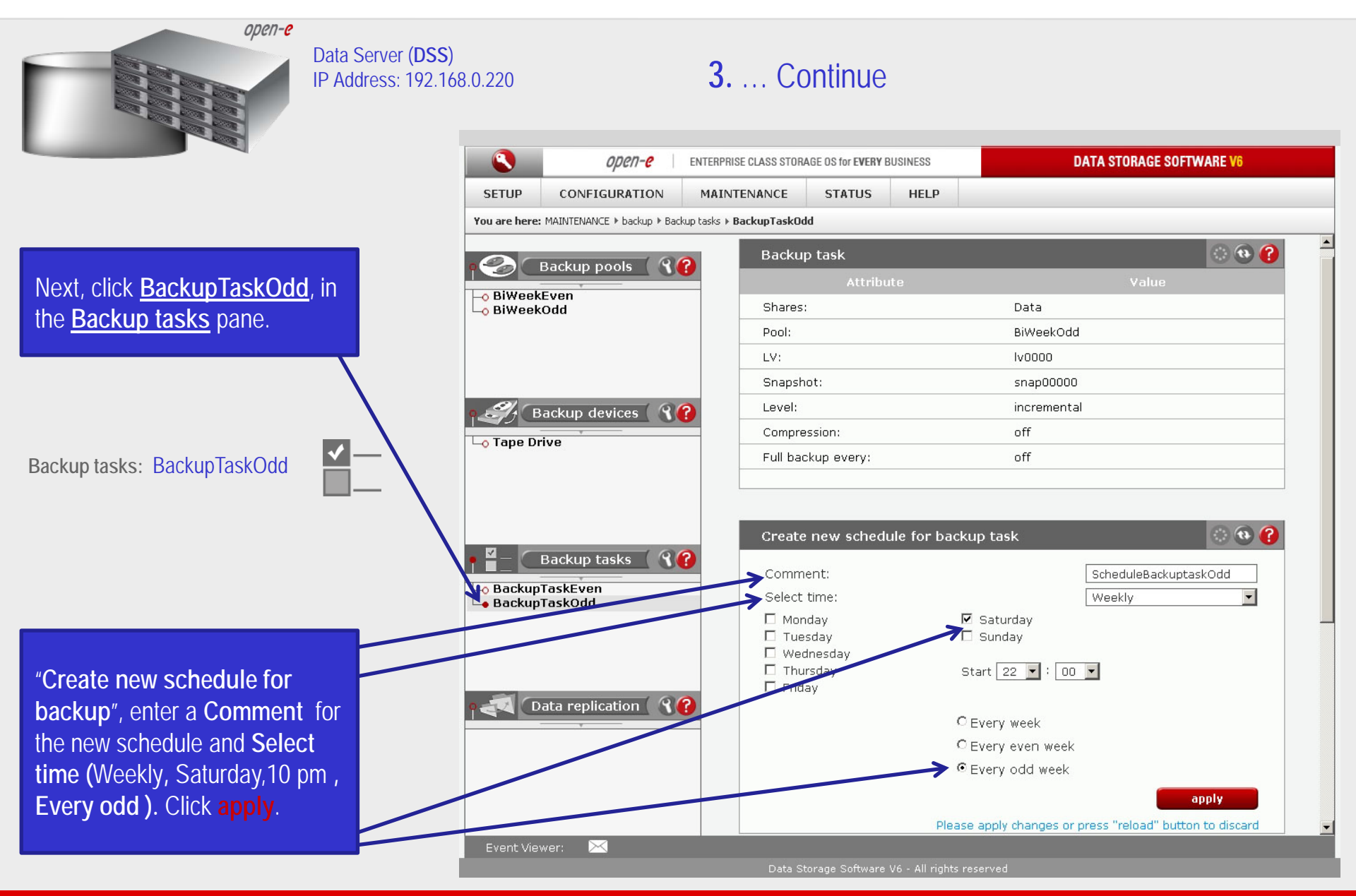

иреп**-е** 

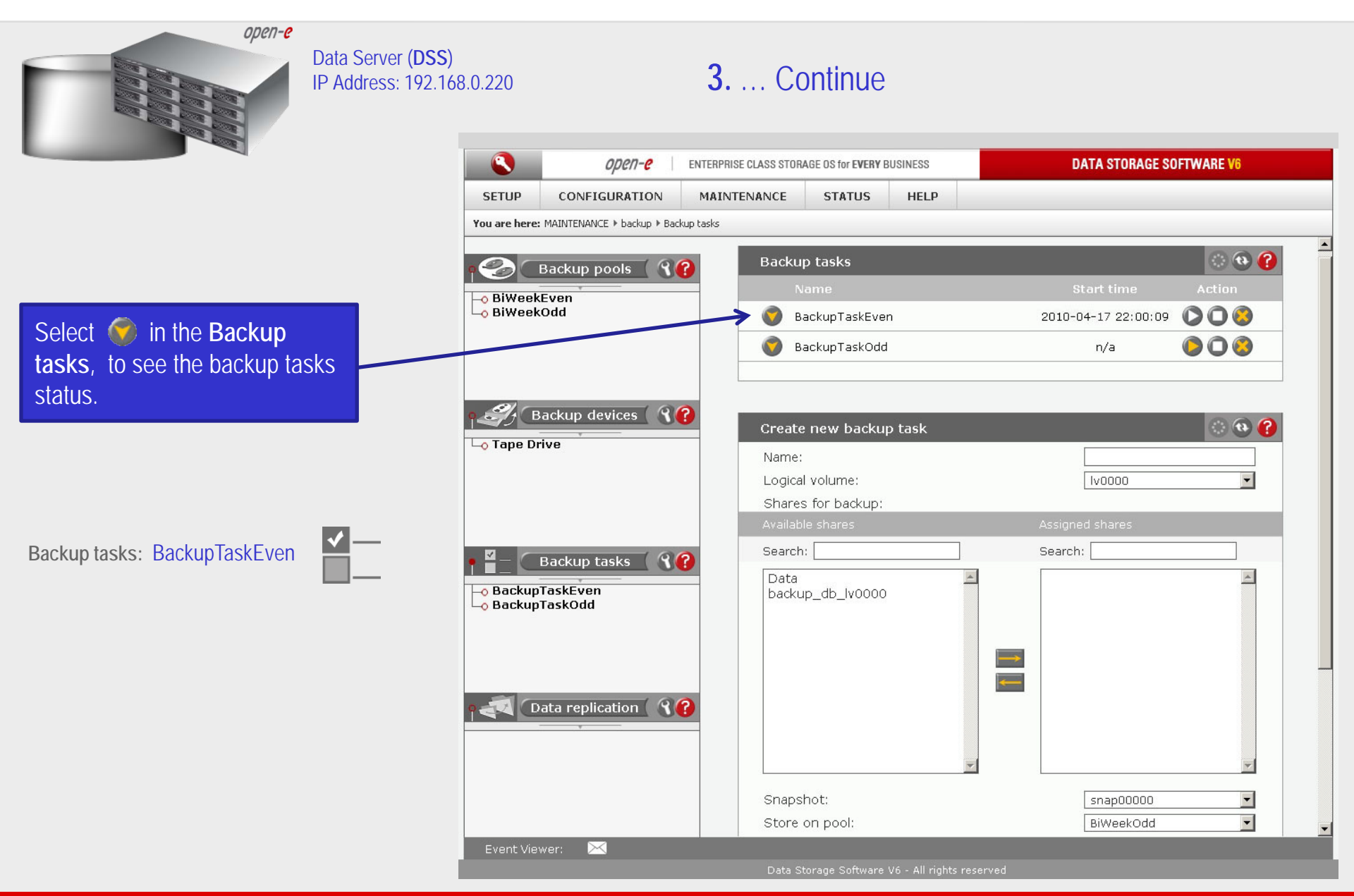

0pen-e

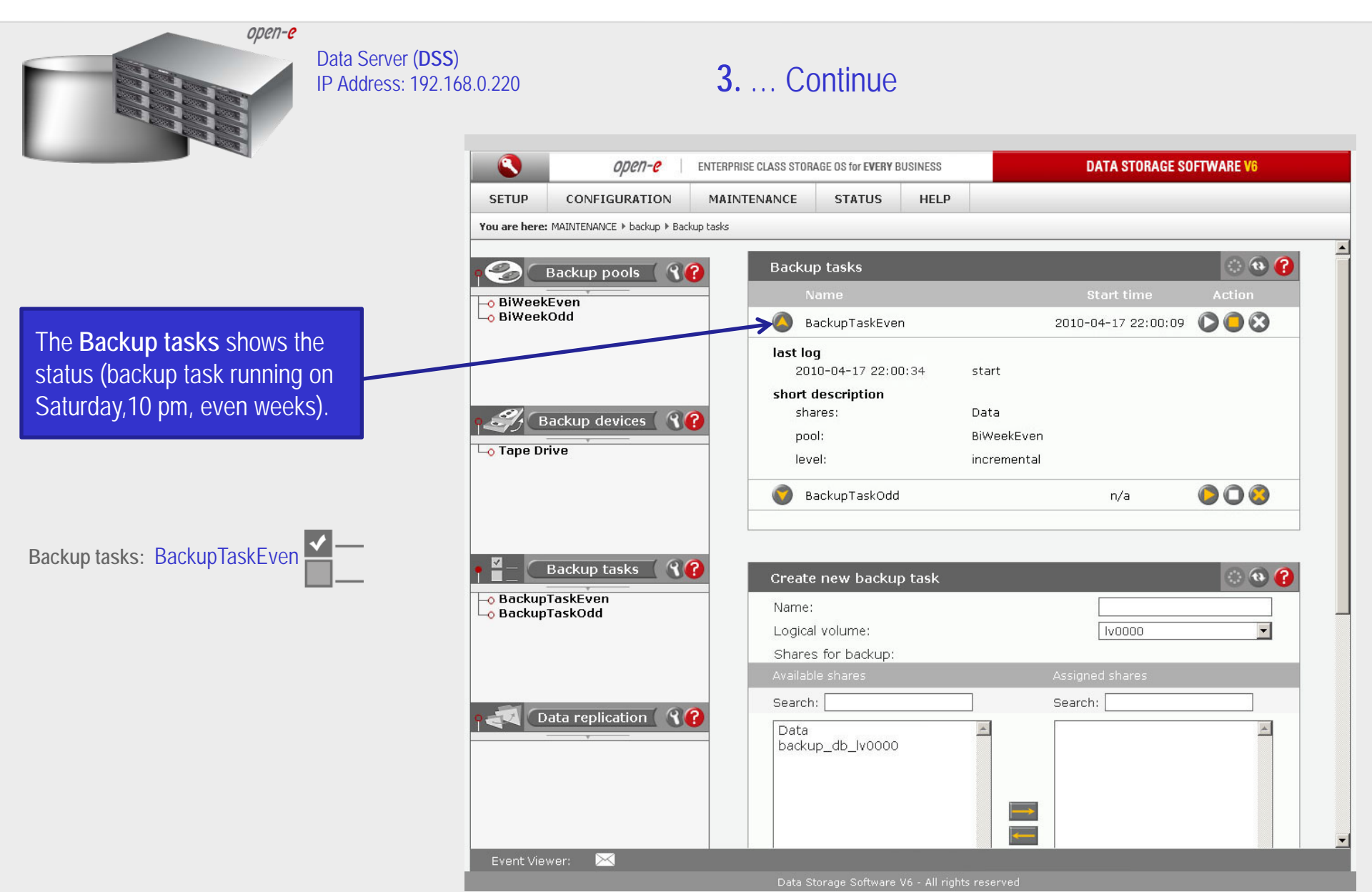

open-e

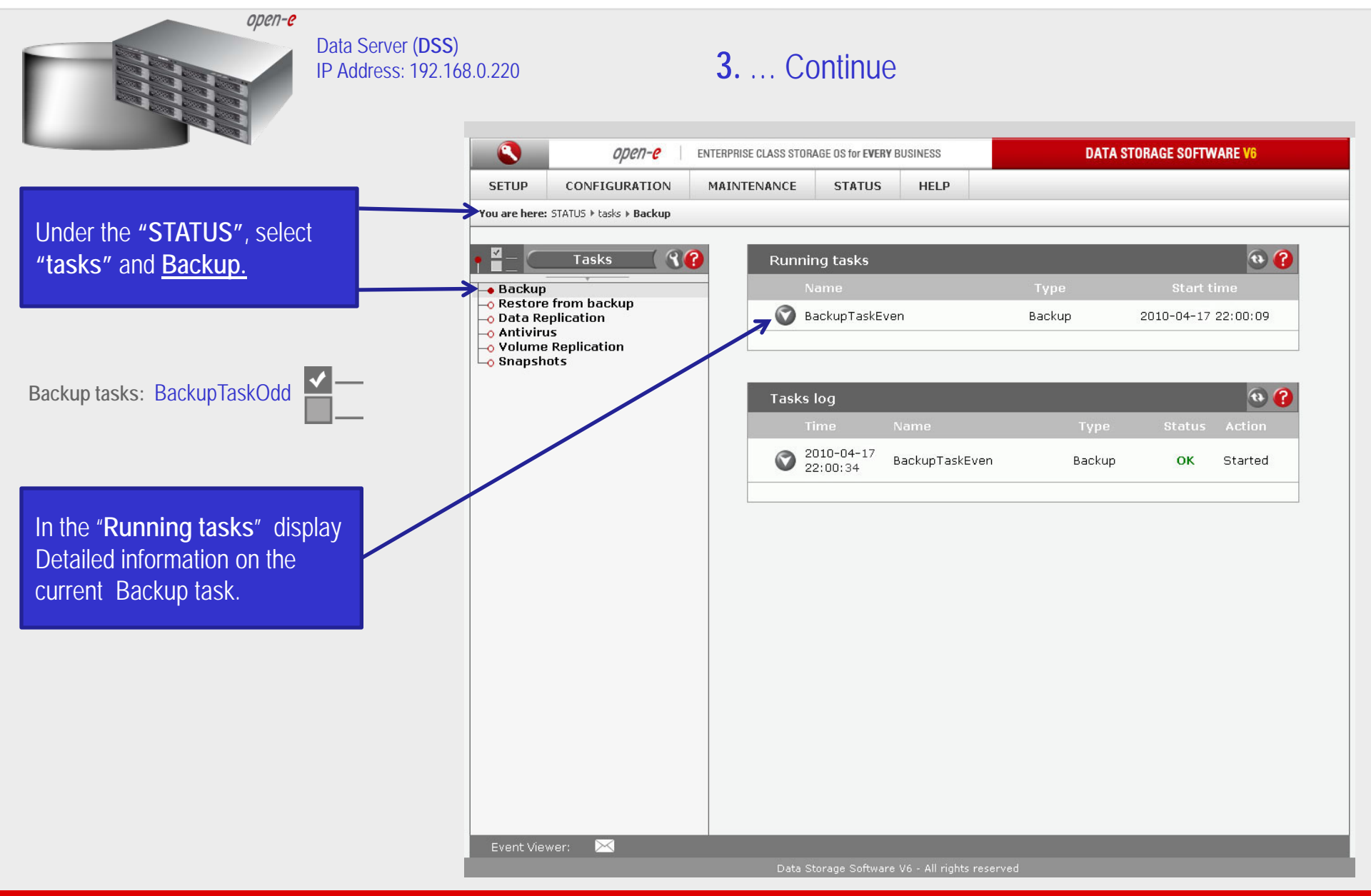

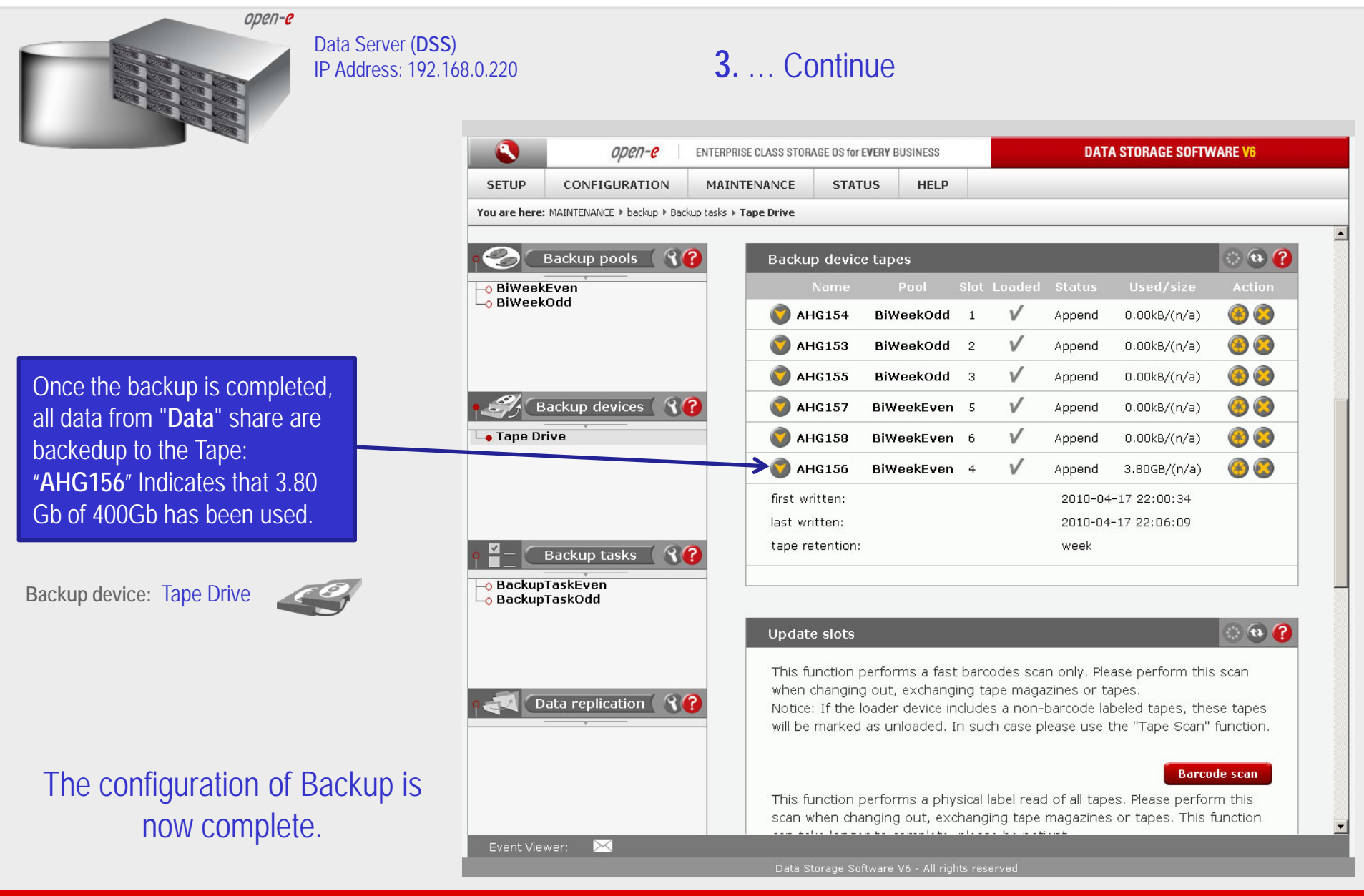

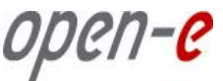

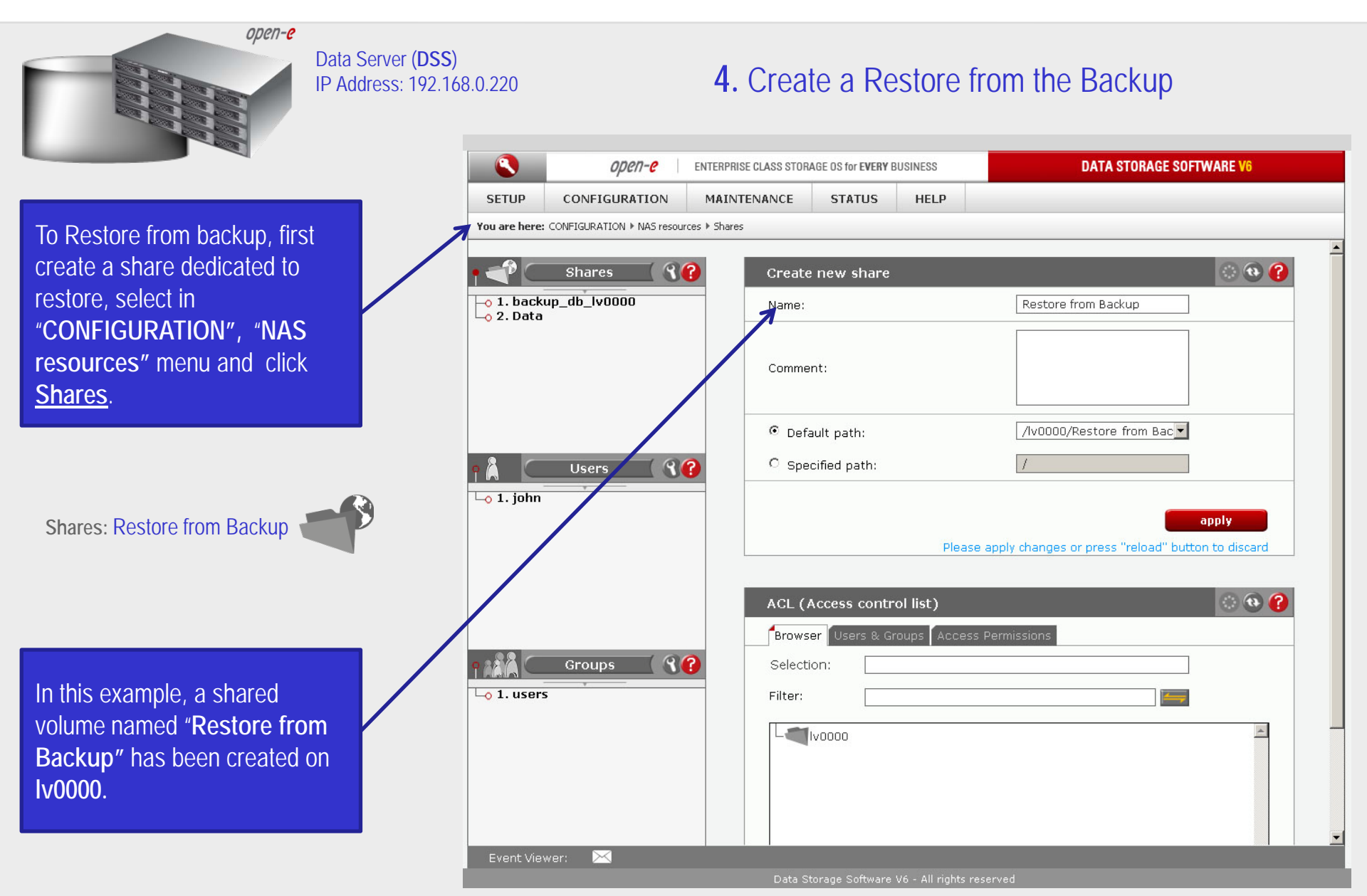

open-e

| open-e                                                                                                    |                                                |                                          |               |                                                                                                    |                           |                                |                               |   |
|----------------------------------------------------------------------------------------------------|------------------------------------------------|------------------------------------------|---------------|----------------------------------------------------------------------------------------------------|---------------------------|--------------------------------|-------------------------------|---|
|                                                                                                    | Data Server (DSS)<br>IP Address: 192.168.0.220 |                                          | 4             | . Continue                                                                                                    | e                         |                                |                               |   |
|                                                                                                    |                                                | open- <mark>e</mark>                     | ENTERPRISE CL | ASS STORAGE OS for EVERY                                                                                                    | BUSINESS                  | DATA STORAG                    | SE SOFTWARE V6                |   |
| Next under the<br>"MAINTENANCE select                                                                                                    | SETUP<br>You are here                          | CONFIGURATION<br>: MAINTENANCE + restore | MAINTENA      | NCE STATUS                                                                                                    | HELP                      |                                |                               |   |
| restore".                                                                                                    |                                                | Restore tasks 🤇 🕄                        |               | Create new resto                                                                                                    | re task                   |                                | ି 🔁 😯                         |   |
| Restore task: Restore Task                                                                                                    | C C C C C C C C C C C C C C C C C C C          |                                          |               | <b>Backup tasks sear</b><br>Task<br>Device<br>File name contain                                                                                                    | ch                        |                                | ×<br>×                        |   |
| In the "Create new restore<br>task", check the box<br>BackupTaskEven. Enter a                                                                            |                                                |                                          |               |                                                                                                    | From date                 | )ay Month                      | Year                          |   |
| name for the Restore tasks                                                                                                    |                                                |                                          |               | Name                                                                                                    |                           | Date                           | Device                        |   |
| name (e.g. RestoreTask), ar                                                                                                    | nd                                             |                                          | $\rightarrow$ | BackupTaskEve                                                                                                    | n 2010                    | )-04-17 22:06:09               | Таре                          | - |
| select the destination share in<br>the <b>Restore to</b> field. In this<br>example, choose " <b>Restore</b><br>from Backup" share. Next,<br>click apply. | n                                              |                                          |               | Restore task name:<br>Restore to:<br>Overwrite files<br>© always<br>© if newer<br>© if older<br>© never<br>I run immediate af                                                                                                    | ter create                | RestoreTask<br>Restore from Ba | ckup 💌                        |   |
| NOTE:<br>To start the restore task immed                                                                                                    | iately,                                        |                                          |               |                                                                                                    | Please app                | ly changes or press "reload    | apply<br>d" button to discard |   |
| create" option.                                                                                                    | Event Vie                                      | wer: 🖂                                   |               | Data Storage Softwar                                                                                                    | a V6 - All rights rosenue | 4                              |                               |   |
|                                                                                                    |                                                |                                          |               | ADDRESS OF CONTRACT OF CONTRACT. OF CONTRACT OF CONTRACT OF CONTRACT OF CONTRACT OF CONTRACT OF CONTRACT OF CONTRACT. OF CONTRACT OF CONTRACT OF CONTRACT OF CONTRACT. OF CONTRACT OF CONTRACT OF CONTRACT OF CONTRACT. OF CONTRACT OF CONTRACT OF CONTRACT OF CONTRACT. OF CONTRACT OF CONTRACT OF CONTRACT OF CONTRACT. OF CONTRACT OF CONTRACT OF CONTRACT OF CONTRACT. OF CONTRACT OF CONTRACT OF CONTRACT OF CONTRACT. OF CONTRACT OF CONTRACT OF CONTRACT. OF CONTRACT OF CONTRACT OF CONTRACT. OF CONTRACT OF CONTRACT OF CONTRACT OF CONTRACT. OF CONTRACT OF CONTRACT OF CONTRACT. OF CONTRACT OF CONTRACT OF CONTRACT. OF CONTRACT OF CONTRACT OF CONTRACT. OF CONTRACT OF CONTRACT OF CONTRACT. OF CONTRACT OF CONTRACT OF CONTRACT. OF CONTRACT OF CONTRACT OF CONTRACT. OF CONTRACT OF CONTRACT OF CONTRACT. OF CONTRACT OF CONTRACT OF CONTRACT. OF CONTRACT OF CONTRACT. OF CONTRACT OF CONTRACT. OF CONTRACT OF CONTRACT. OF CONTRACT OF CONTRACT. OF CONTRACT OF CONTRACT OF CONTRACT. OF CONTRACT OF CONTRACT. OF CONTRACT OF CONTRACT. OF CONTRACT OF CONTRACT. OF CONTRACT OF CONTRACT. OF CONTRACT OF CONTRACT. OF CONTRACT OF CONTRACT. OF CONTRACT OF CONTRACT. OF CONTRACT OF CONTRACT. OF CONTRACT. O | e vo - All Hunus reserve  |                                |                               |   |

0pen-e

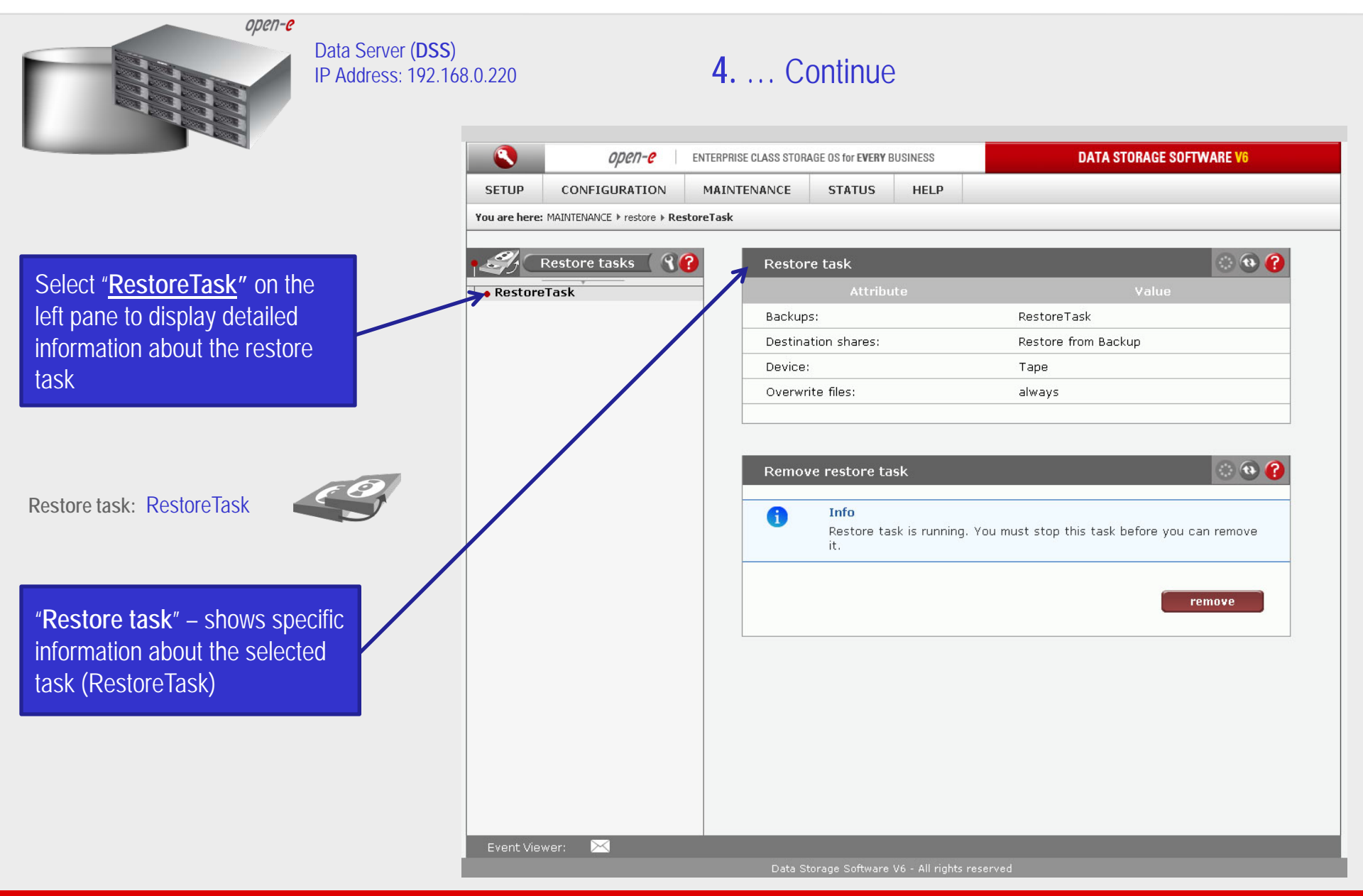

0pell-0

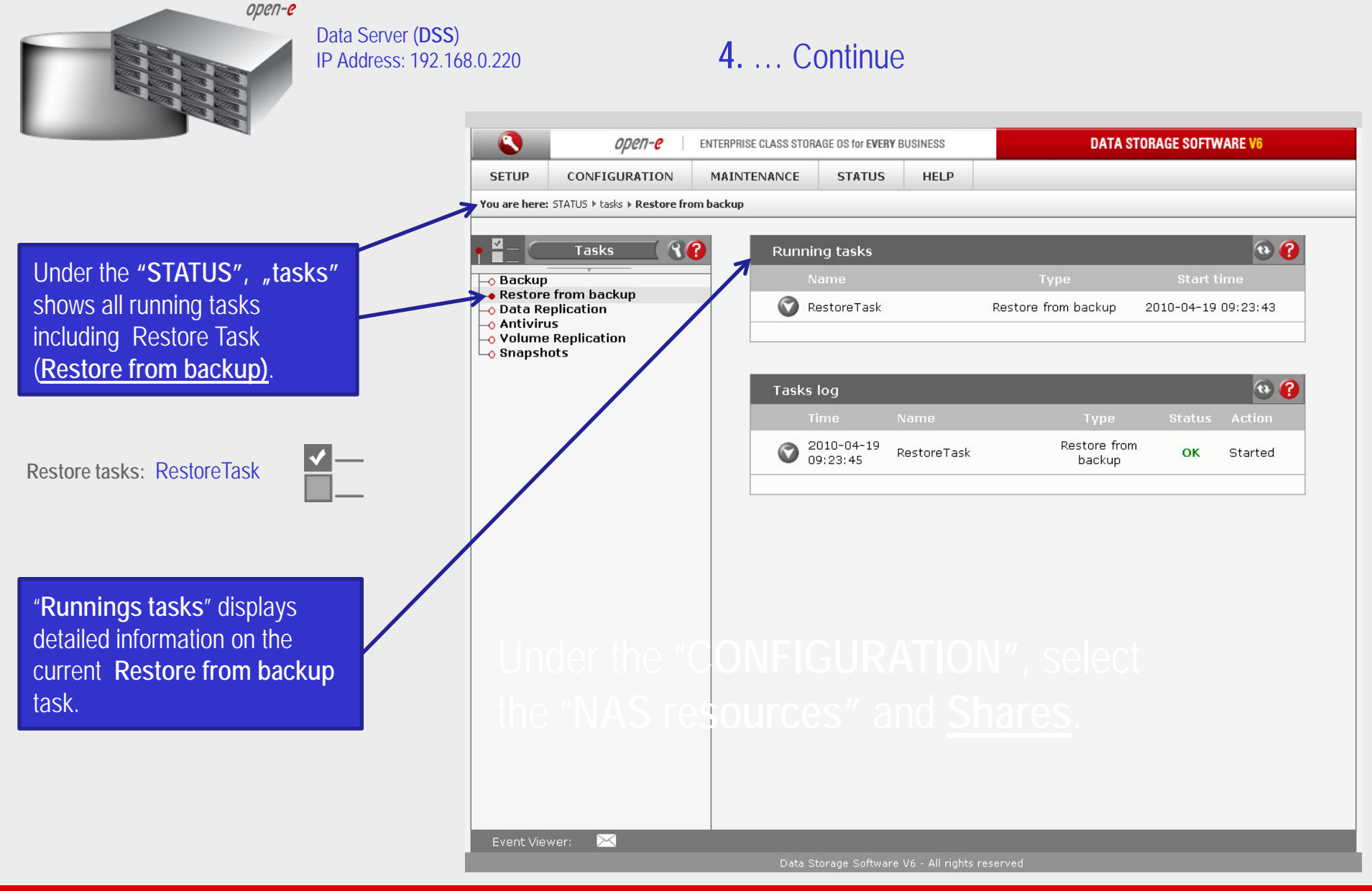

иреп-е

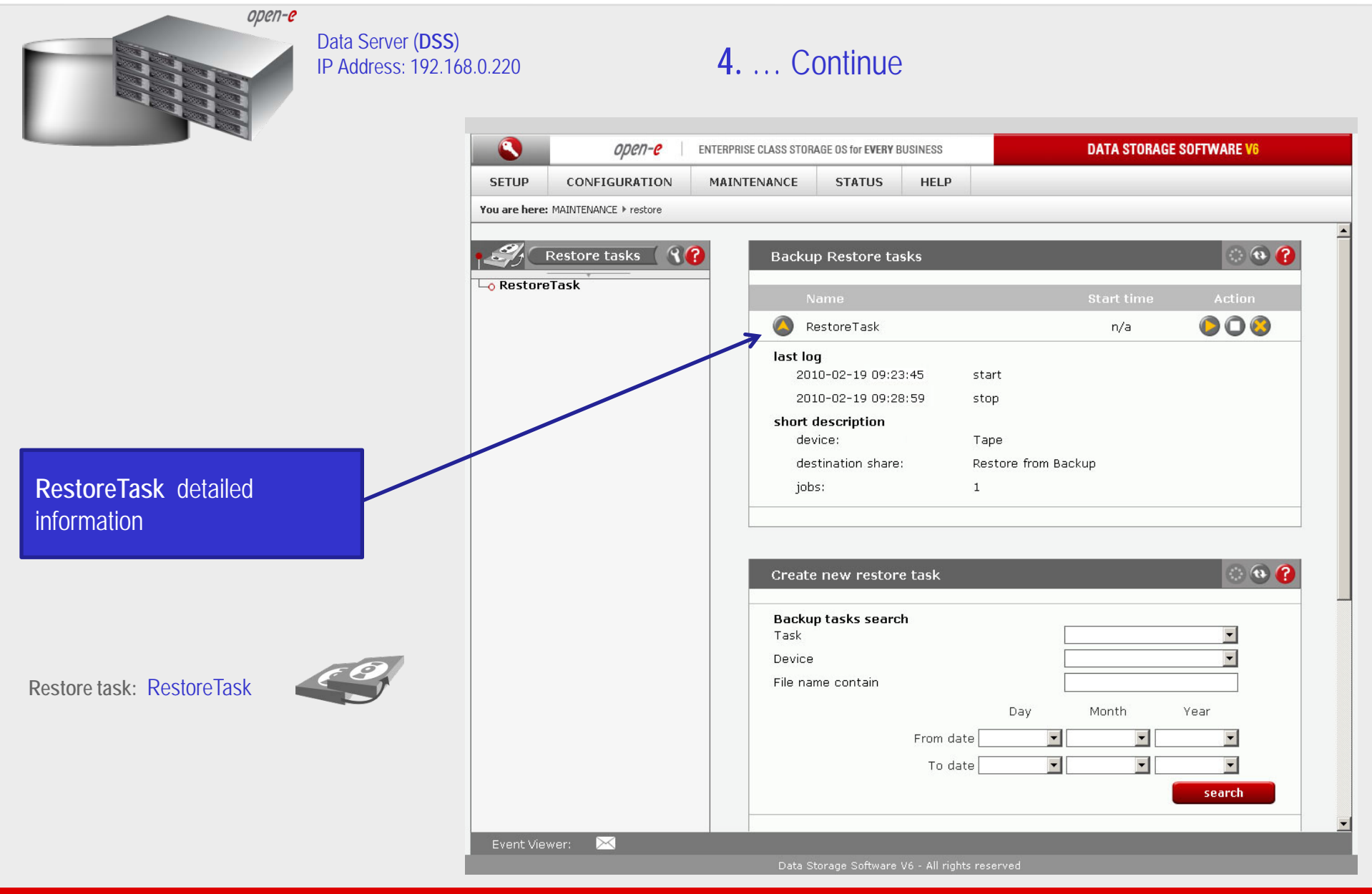

| Backup to attached Tape Library                                                                                                    |                                                                  |              |                    |                       |                |  |  |  |  |
|----------------------------------------------------------------------------------------------------|------------------------------------------------------------------|--------------|--------------------|-----------------------|----------------|--|--|--|--|
| Data Server (DSS<br>IP Address: 192.7                                                                                                    | <b>S)</b><br>168.0.220                                           | <b>4.</b> Co | ontinue            |                       |                |  |  |  |  |
|                                                                                                    | 2010.04.19 9.23.45                                               |              |                    |                       |                |  |  |  |  |
|                                                                                                    | File Edit View Favorites Tools                                   |              |                    |                       |                |  |  |  |  |
|                                                                                                    | Address                                                          | proiders     | 010.04.17 22.00.34 |                       | <b>- - - -</b> |  |  |  |  |
|                                                                                                    | File and Folder Tasks                                            | Name A       | Size Type          | Date Modified Attribu | utes           |  |  |  |  |
| Once Restore task is completed<br>all data from the "Data" share<br>will be available on the<br>"Restore from Backup" share.<br>Share: Restore from Backup | Other Places *<br>Details *<br>2010.04.19 9.23.45<br>File Folder |              |                    |                       |                |  |  |  |  |
| The configuration of the Restore from Backup is now complete.                                                                                              |                                                                  |              |                    |                       |                |  |  |  |  |

open-e

### Thank you!

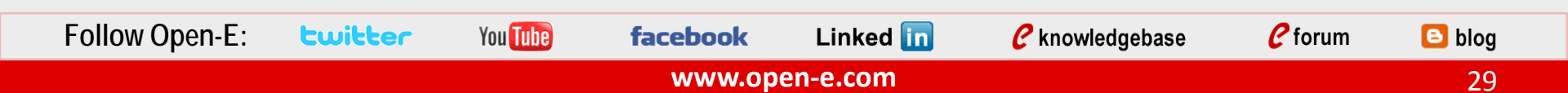